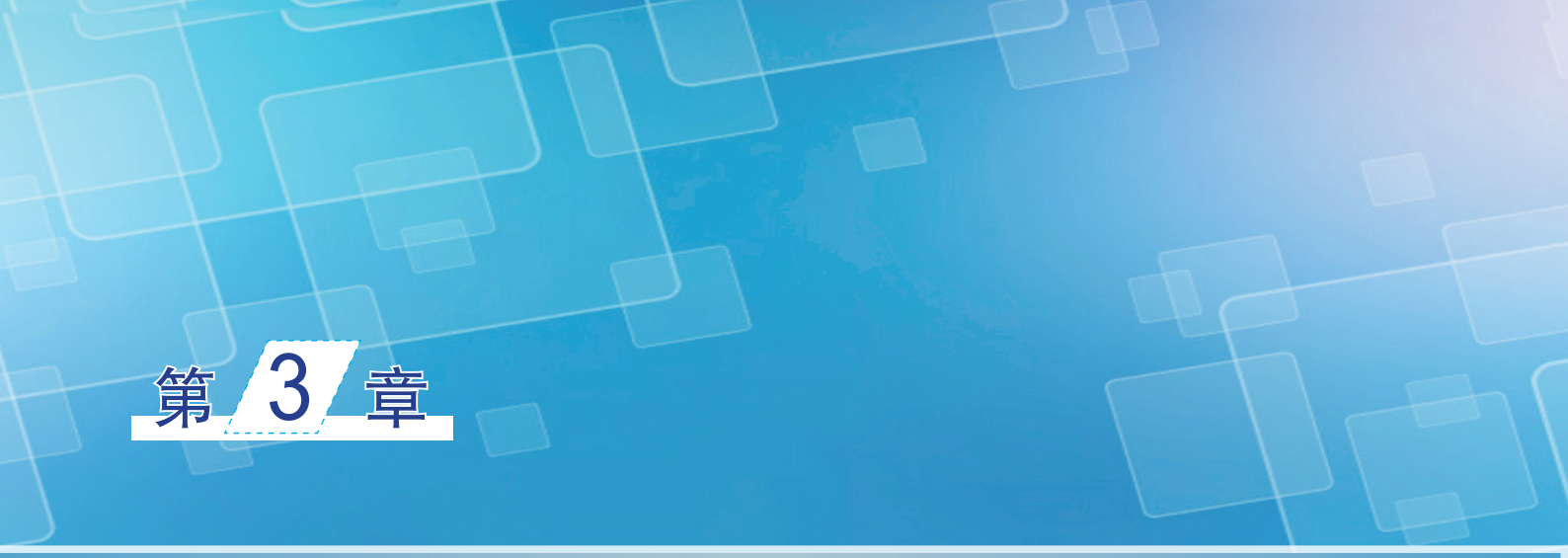

# Photoshop CC 2018的基本操作

# B D B E

本章主要介绍 Photoshop 一些最基础的操作,从而为以后的学习 过程做铺垫。

\$988

- ✤ 调整图像的显示
- ◆ 基本图像编辑

# 3.1 调整图像的显示

在 Photoshop 的工作区里,用户可以同时打开多个图像窗口,其中当前窗口将会出现在最前面。根据工作需要,用户会经常移动窗口的位置、尺寸、排列顺序或在各窗口之间切换等。为此,本节将向读者详细介绍图像显示的几种调整方法。

#### 3.1.1 改变窗口的位置和尺寸

当窗口未处于最大化状态时,单击窗口的标题栏位置并拖动即可移动窗口的位置。

要调整窗口的尺寸,用户除了可以利用窗口右上角的"最小化"按钮\_\_和"最大化"按钮\_\_,还可 通过拖动图像窗口边界的方法来调整。

通过拖动鼠标调整图像窗口大小的具体操作方法如下。

(1) 打开下载的源文件中的图像"美女",如图 3-1 所示。

(2)将光标移动到图像窗口右侧的边界上,此时光标显示为 形状,按下鼠标左键左右拖曳光标,可以在横向上调整图像窗口的大小,如图 3-2 所示。

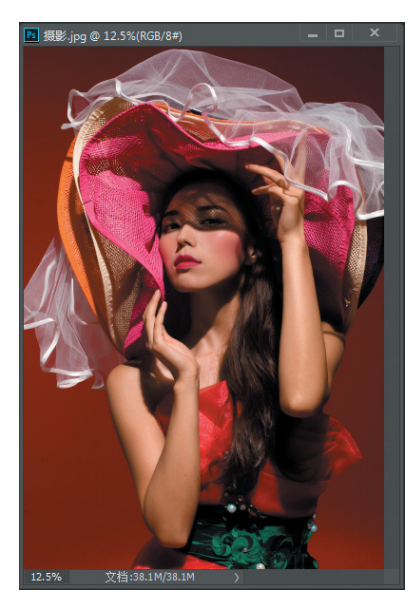

图 3-1 打开的素材图像(一)

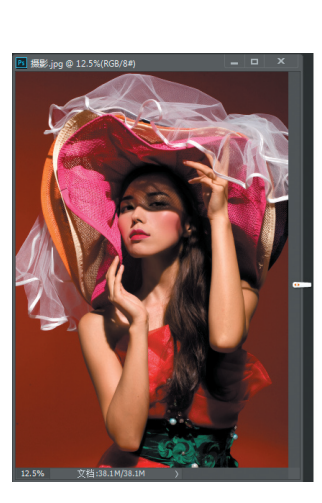

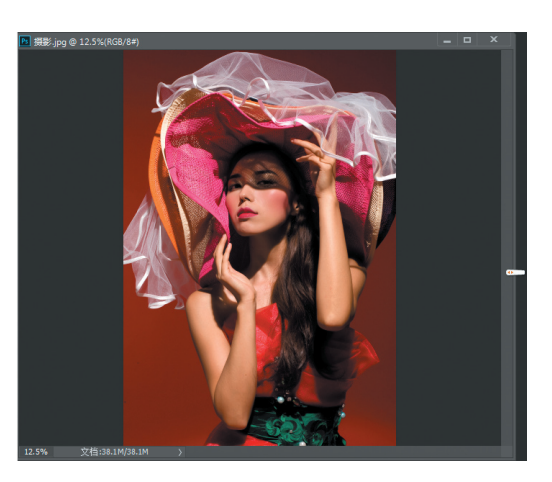

图 3-2 左右拖曳图像窗口的边界

(3)将光标移动到图像窗口下侧的边界上,此时光标显示为 形状,按下鼠标左键上下拖曳光标,可以在纵向上调整图像窗口的大小,如图 3-3 所示。

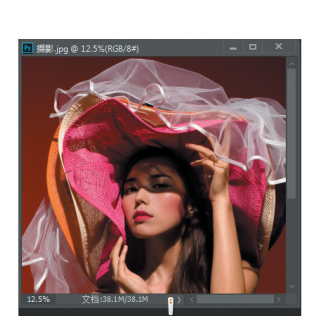

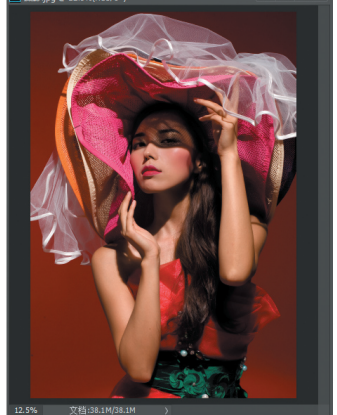

图 3-3 上下拖曳图像窗口的边界

033

(4)将光标移动到图像窗口四角的边界上时,光标显示为**公**或者**\**形状,按下鼠标左键向图像窗口的内外拖曳光标,可以调整图像窗口的大小,如图 3-4 所示。

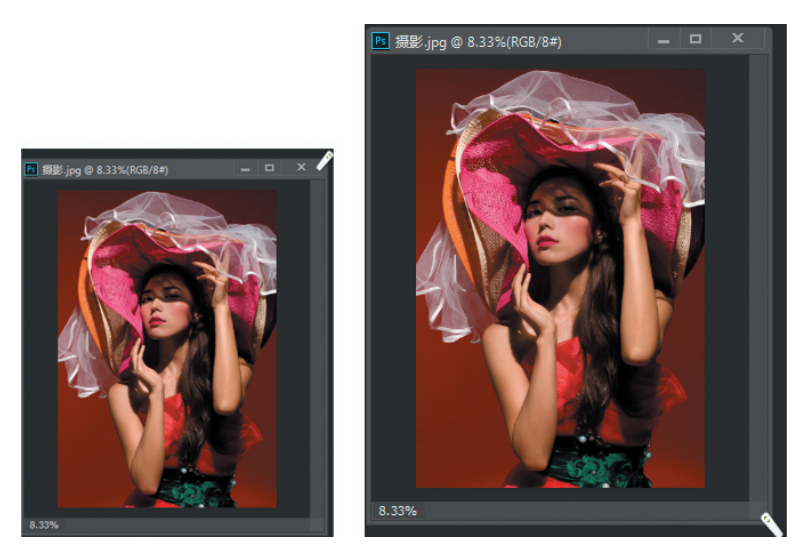

图 3-4 内外拖曳图像窗口的边界

#### 3.1.2 调整图像的显示比例

在实际工作中,用户会根据需要放大或缩小图像的显示比例。Photoshop 提供了多种调整图像显示的 方法,下面将逐一对它们进行讲解。

#### 1. 使用"缩放工具"调整显示比例

使用工具箱中的"缩放工具" ,或使用"视图" 菜单中的"放大""缩小""满画布显示""实际像素""打印尺寸"选项可以方便地调整图像的显示比例。

其中,"缩放工具" Q的用法如下。

(1) 打开下载的源文件中的图像"小狗",如图 3-5 所示。

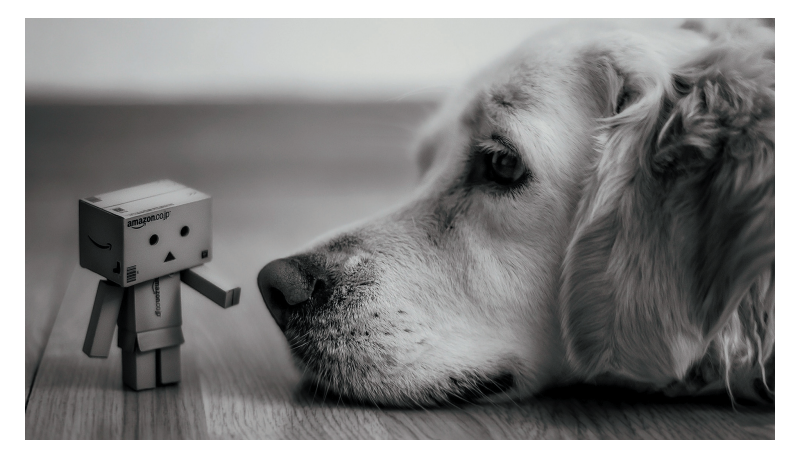

图 3-5 打开的素材图像(二)

(2)选定"缩放工具" ,在图像窗口中单击,即可将图像放大1倍显示,如图 3-6 所示,此时光标显示为 ;若在选定"缩放工具"后,首先按住 Alt 键不放,然后在图像窗口中单击,则将图像缩小 1/2 显示,如图 3-7 所示,此时光标显示为 。选定"缩放工具"后,也可以在状态栏中切换放大和缩小工具,如图 3-8 所示。

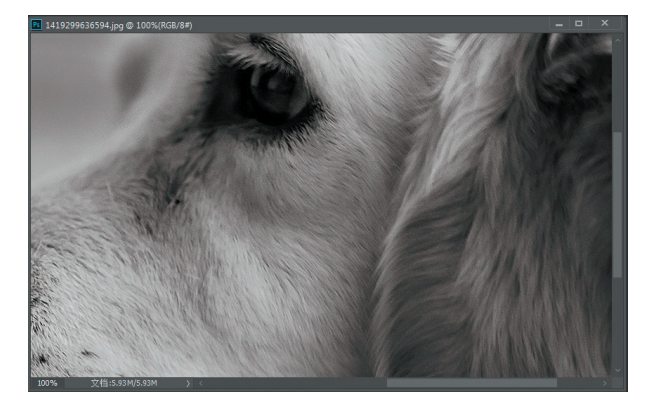

图 3-6 放大显示比例后的效果

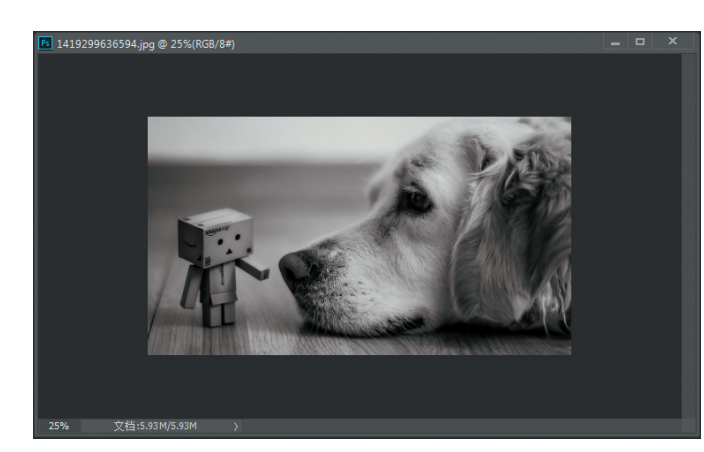

图 3-7 缩小显示比例后的效果

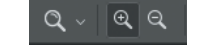

图 3-8 "缩放工具" 状态栏

(3) 若在选定"缩放工具"后,通过拖动的方法在图像窗口中选定某一区域,则该区域将被放大至 充满整个窗口,如图 3-9 所示。

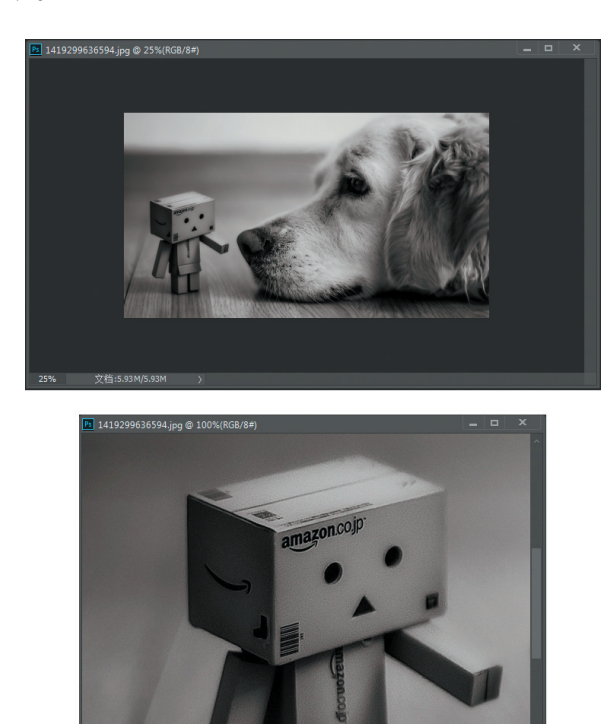

图 3-9 放大指定区域后的效果

035

#### 2. 调整图像显示比例的相关命令

"视图"菜单中和图像显示调整相关的命令如图 3-10 所示,它们的具体功能如下。

- > 按屏幕大小缩放:使图像以最合适的比例完整显示,快捷键为 Ctrl+1。
- ▶ 100%:使图像以实际像素比例显示,快捷键为Alt+Ctrl+0。
- ▶ 200%:以图像的2倍像素比例显示。
- ▶ 打印尺寸:使图像以实际打印尺寸显示。
- ▶ 放大:将图像放大1倍显示,快捷键为Ctrl++。
- ▶ 缩小:将图像缩小 1/2 显示,快捷键为 Ctrl+-。

#### 3. 利用"导航器"面板调整图像显示

在 Photoshop 中使用"导航器"面板可以很方便地调整图像的显示比例,具体的使用方法如下。 (1)打开下载的源文件中的图像"卡通女孩",如图 3-11 所示。

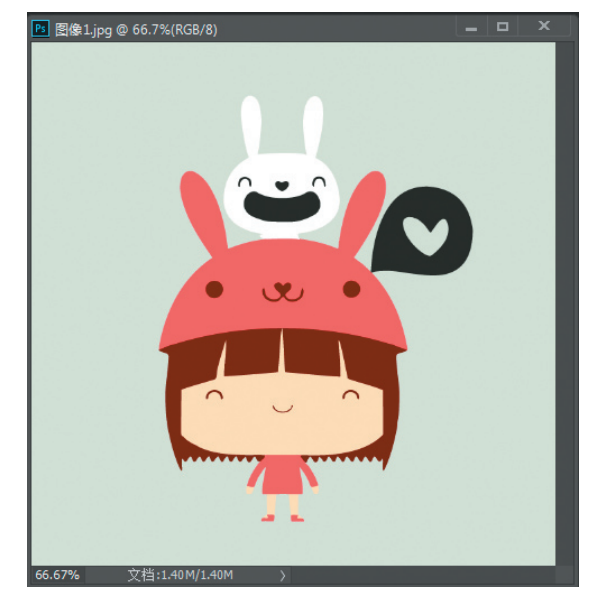

| 按屏幕大小缩放 |
|---------|
| 100%    |
| 200%    |
| 打印尺寸    |
| 放大      |
| 缩小      |

#### 图 3-10 "视图"菜单中的相关命令

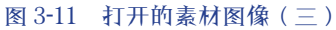

(2)在"导航器"面板中单击左下角较小的三角图标( ),可逐次地缩小图像的显示比例,如图 3-12 所示。

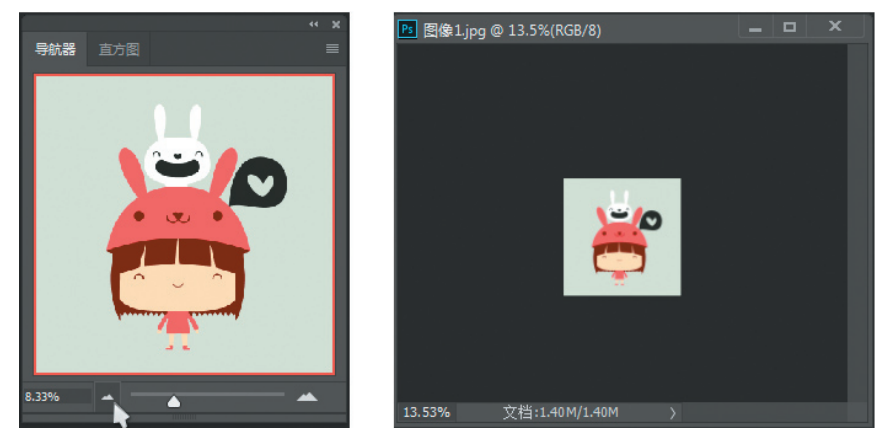

图 3-12 缩小图像的显示比例

(3)在"导航器"面板中单击右下角的放大图标( \_\_\_\_),可逐次地放大图像的显示比例,如图 3-13 所示。

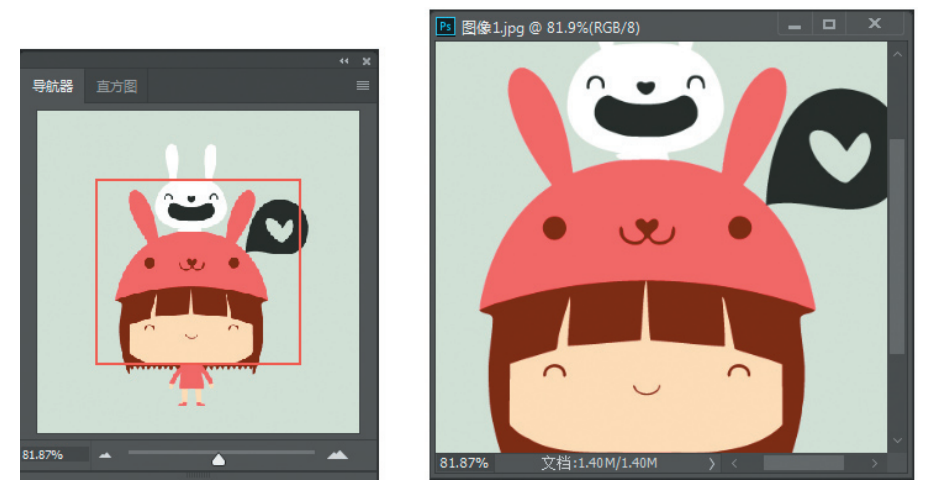

图 3-13 放大图像的显示比例

(4) 在"导航器"面板左下角数值框中直接输入数值后按 Enter 键,也可以将图像的显示比例进行 放大或缩小,如图 3-14 所示。

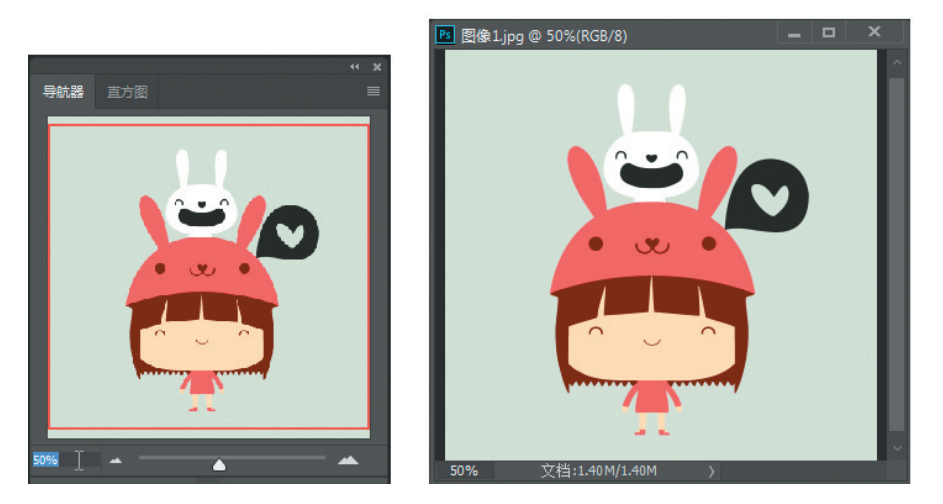

图 3-14 设置参数调整图像显示比例

#### 3.1.3 调整窗口排列和切换当前窗口

当打开了多个图像窗口时,屏幕可能会显得有些零乱。为此,用户可通过选择"窗口"→"排列" 菜单中的"层叠""拼贴""排列图标"等菜单项来安排图像窗口的显示。具体的操作方法如下。

(1)打开下载的源文件中的图像"多张图片",将其传输到"我的电脑",选择"文件"→"打开" 菜单命令,在弹出的对话框中框选如图 3-15 所示的 7 个图像文件。

(2)单击"打开"按钮,选择的图像文件同时被打开,并依次排放在工作区中,打开的最后一张图像会显示在工作区内,如图 3-16 所示。

(3)选择"窗口"→"排列"→"六联"命令,打开的图像将被水平平铺在工作区中,如图 3-17 所示。
在"排列"的菜单命令中有多种选项,可以根据想要的选项来选择,如图 3-18 所示。

Photoshop CC 2018 中文版入门与提高

038

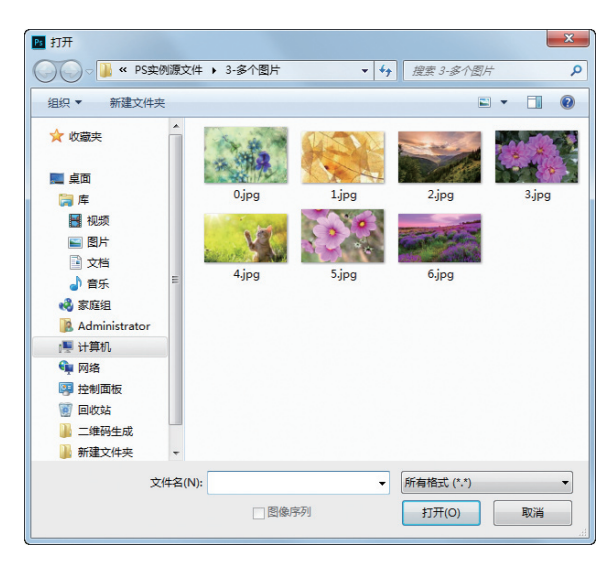

图 3-15 同时选择多个要打开的图片

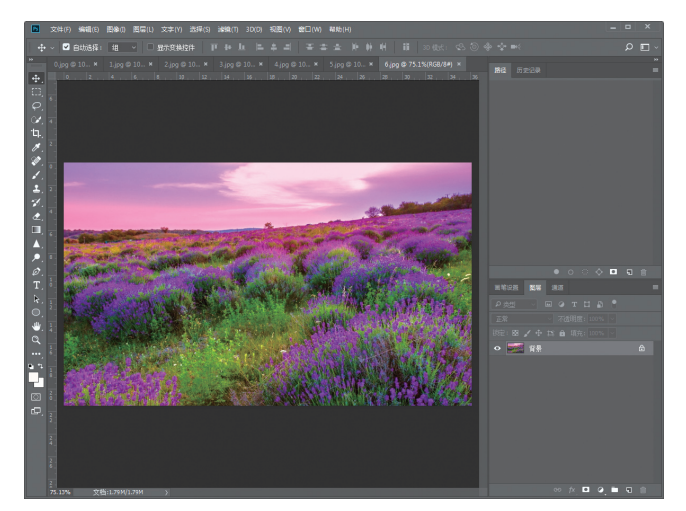

图 3-16 打开的图像文件

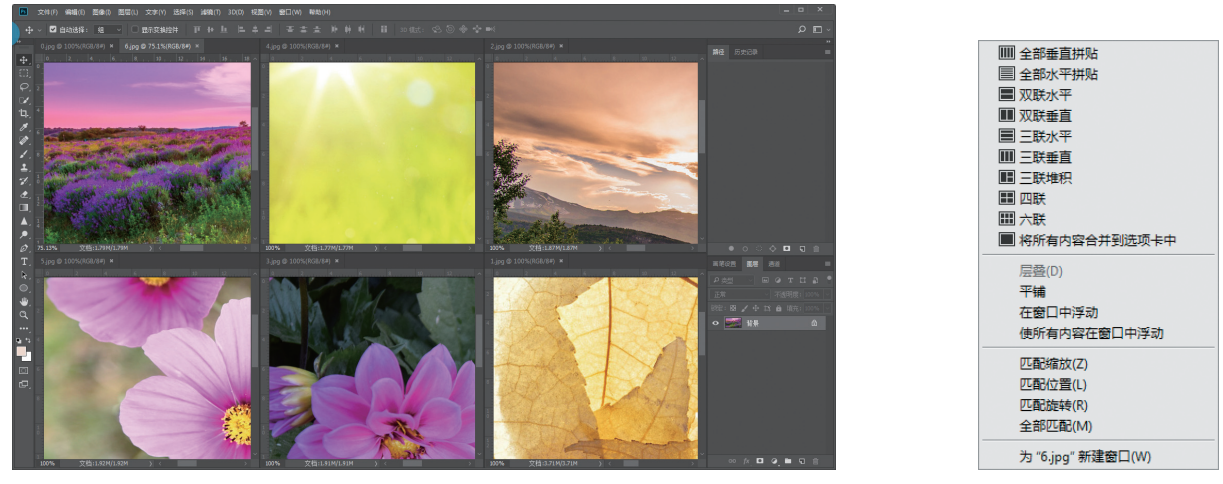

图 3-17 六联平铺图像后的效果

#### 图 3-18 "排列" 命令选项

## 3.1.4 切换屏幕显示模式

在 Photoshop 工具栏中,系统提供了三个显示方式设置工具(在工具栏最下方),其中包括一个标准

| Photoshop C | CC 2018的 | 的基本操作 |
|-------------|----------|-------|
|-------------|----------|-------|

屏幕模式显示工具 口和两个全屏模式显示工具(即带有菜单栏的全屏模式 口和全屏模式 🖸 )。

默认状态下,系统处于标准屏幕显示模式,即 Photoshop 窗口中显示所有的屏幕组件。若切换至全 屏模式显示,系统将把图像窗口放大到最大。

#### 3.1.5 在图像窗口中移动显示区域

当图像超出当前显示窗口时,系统将自动在显示窗口的右侧和下方出现垂直滚动条或水平滚动条。 此时,用户可直接借助滚动条在显示窗口中移动显示区域。此外,还可借助工具箱中的"抓手工具" 型或"导航器"调板来改变显示区域。

#### 1. 利用"抓手工具"

利用"抓手工具"可以改变图像的显示区域,它的操作方法如下: (1)打开下载的源文件中的图像"帆船",并将其放大至100%显示,如图 3-19 所示。

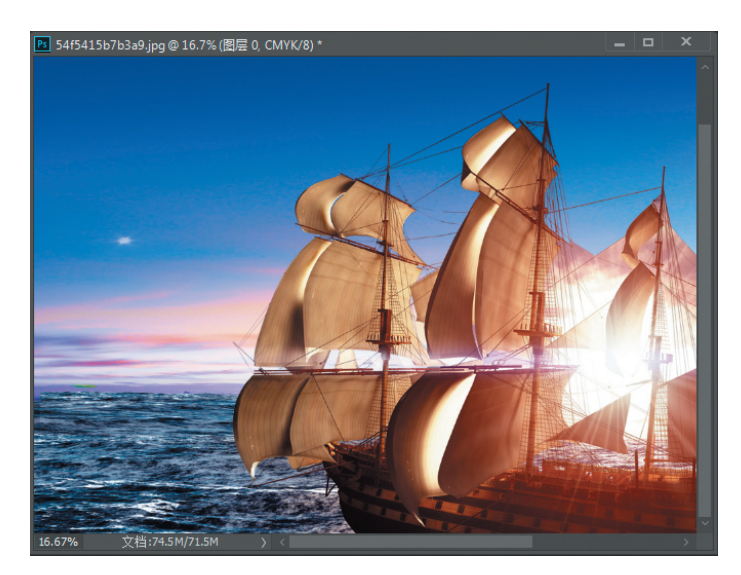

图 3-19 打开的素材图像(四)

(2)选择工具箱中的"抓手工具",将光标移动到图像窗口中,按下鼠标左键拖曳,即可调整图像窗口的显示区域,如图 3-20 所示。

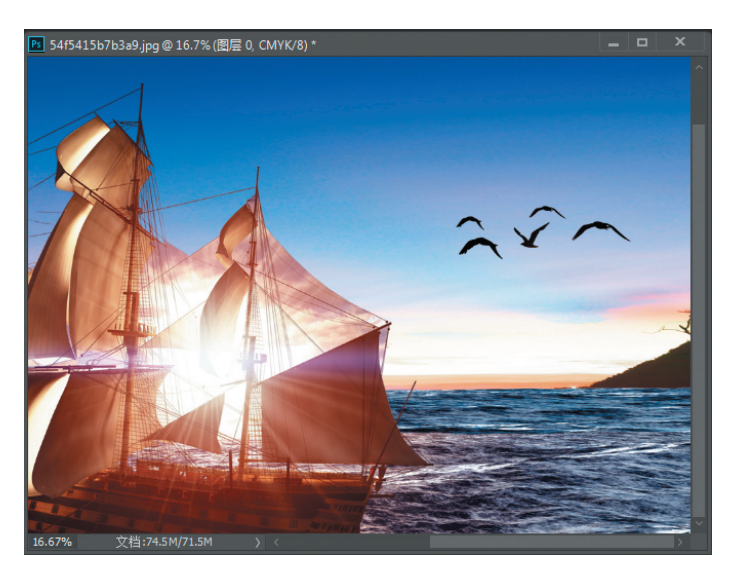

图 3-20 改变图像的显示区域

#### 2. 利用"导航器"调板

利用"导航器"调板改变图像显示区域的方法如下:

(1) 打开下载的源文件中的图像"落叶",如图 3-21 所示。

(2)打开"导航器"调板,将光标移动到"导航器"调板中的红色方框内,此时光标显示为W形状,如图 3-22 所示。

(3)按下鼠标左键拖曳,移动红色方框的位置,即可调整图像窗口中的显示区域,如图 3-23 所示。

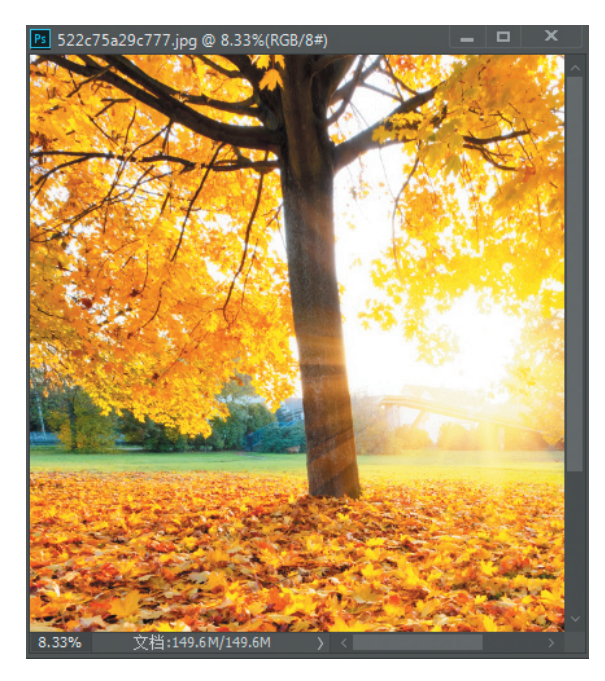

图 3-21 打开的素材图像(五)

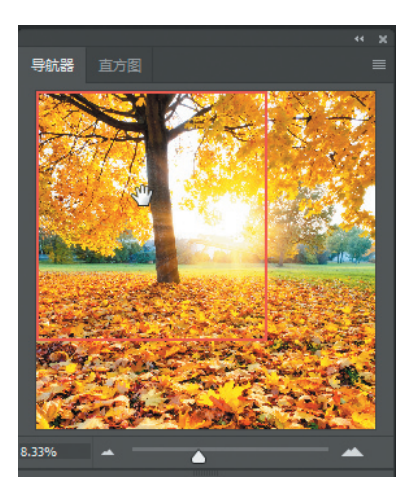

图 3-22 "导航器"调板

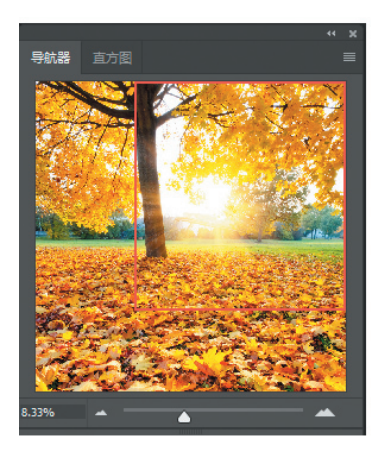

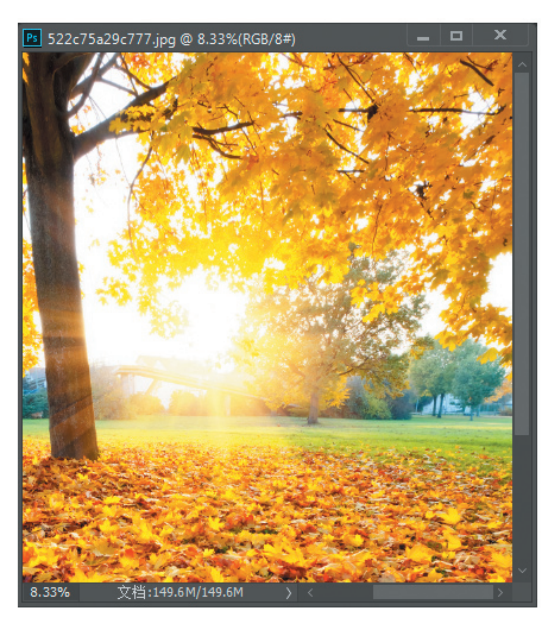

图 3-23 改变图像的显示区域

## 3.2 基本图像编辑

用户可通过 Photoshop 软件所提供的大量图像编辑命令,对图像进行各种各样的编辑操作,如图像的剪切、拷贝和粘贴,移动图像及变换图像等。本节将针对这些内容进行详细介绍。

#### 3.2.1 调整图像大小

若要调整当前图像的大小时,可执行"图像"→"图像大小"菜单命令,此时将会弹出"图像大小" 对话框,如图 3-24 所示。

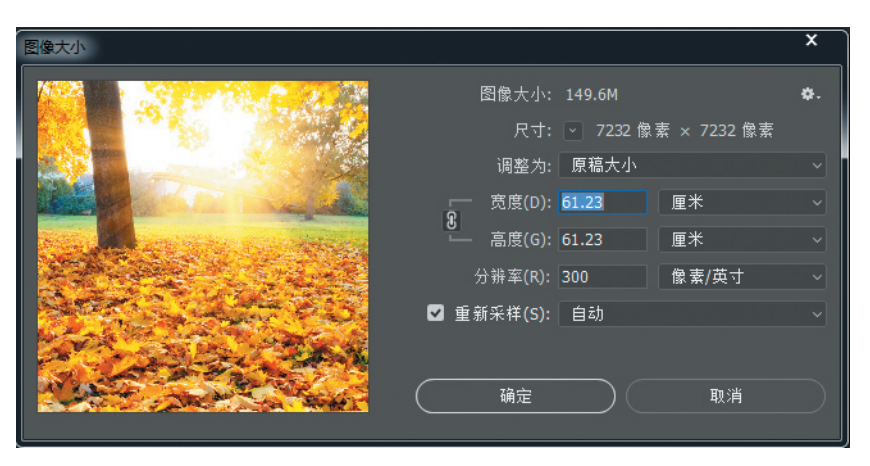

图 3-24 "图像大小" 对话框

- ▶ "图像大小":此选项表示图像所占内存的大小。
- ▶ "尺寸":此选项表示图像的尺寸。
- ▶ "调整为":默认显示的是原稿大小,单击右边下拉按钮,其中有更多的选项可供选择,如图 3-25 所示。
- ▶ "约束比例":在设置宽度和高度的左侧,如图 3-26 所示,默认状态下是约束比例的,当单击图 3-26 所示的图标时,则会切换成如图 3-27 所示的状态,此时可以随意设置宽度和高度的数值。设置数值的右侧是单位的选项。

| ✔ 原稿大小                            |    |
|-----------------------------------|----|
| 自动分辨率                             |    |
| 960 x 640 像素 144 ppi              |    |
| 1024 x 768 像素 72 ppi              |    |
| 1136 x 640 像素 144 ppi             |    |
| 1366 x 768 像素 72 ppi              |    |
| A4 210 x 297  全米 300 dpi          |    |
| A6 105 x 148                      |    |
| 法律文件用纸 (Legal) 8.5 x 14 英寸 300 d  | pi |
| 美国信纸 (Letter) 8.5 x 11 英寸 300 dpi |    |
| 4 x 6 英寸 300 dpi                  |    |
| 5 x 7 英寸 300 dpi                  |    |
| 8 x 10 英寸 300 dpi                 |    |
| 11 x 14 英寸 300 dpi                |    |
| 载入预设                              |    |
| 存储预设                              |    |
| 删除预设                              |    |
| 自定                                |    |

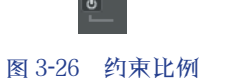

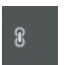